## View Existing Appointments by Office when Scheduling

07/08/2024 7:30 pm EDT

+

You can view existing appointments for a specific office while scheduling a new appointment.

• Log into the DrChrono app on your mobile device and select a patient. Next, click on the (

) in the upper right-hand corner. Select New appointment.

| 2:25 PM Mon Jul 26   |                                                  |                                             |                                                                                                    |                                      |                                                                        |                                                                                                    |                  | 🗢 100% 💋 |  |
|----------------------|--------------------------------------------------|---------------------------------------------|----------------------------------------------------------------------------------------------------|--------------------------------------|------------------------------------------------------------------------|----------------------------------------------------------------------------------------------------|------------------|----------|--|
| Filters              | $Today_{\vee}$                                   | Ç                                           |                                                                                                    |                                      | _                                                                      |                                                                                                    |                  | +        |  |
| Q Search Appointment |                                                  |                                             | Michelle Harris (Female   21   10/14/1999)                                                                                                    |                                      | )/14/1999) 🗸                                                           | New Appointment                                                                                                 |                  |          |  |
| 07/26/2              | 2021 Mon (1)<br>Michelle Harris<br>07/26 04:10PM | Exam 1                                      |                                                                                                    | ppointment Options Super Bill        | New                                                                    | )                                                                                                    |                  |          |  |
|                      | Back Adjustment                                  | tment Appointment Details                   |                                                                                                    |                                      |                                                                        | Create Break                                                                                                    |                  |          |  |
|                      | 07/26 04:10PM, 15 minutes<br>Back Adjustment     |                                             |                                                                                                    | Create Task                          |                                                                        |                                                                                                    |                  |          |  |
|                      |                                                  | Appointment pro<br>BackAdjustment<br>Office | file 🌒                                                                                                    | Appointme<br>None Selec<br>Exam Roor | Take Clinical Photo                                                    |                                                                                                    |                  |          |  |
|                      |                                                  | Primary Office                              |                                                                                                    | Exam 1                               | New Patient                                                            |                                                                                                    |                  |          |  |
|                      |                                                  |                                             | Provider     Billing Type       Brendan Wilberton     ICD-10       Billing Details     ICD-10       Payment profile     Billing State       Cash     None Select       Co-Pay     Total Payment       \$0.00     \$0.00 |                                      | Billing Type                                                           | The second second second second second second second second second second second second second second second se | wratient         |          |  |
|                      |                                                  |                                             |                                                                                                    |                                      | Billing Status<br>None Selected<br>Total Payment Add History<br>\$0.00 |                                                                                                    |                  |          |  |
|                      |                                                  | Patient Flags No Flags                      |                                                                                                    |                                      |                                                                        |                                                                                                    | View All         |          |  |
|                      |                                                  |                                             | 1001 N Rengstorff Ave, Mountain View, CA 94040                                                                                                    |                                      |                                                                        |                                                                                                    |                  |          |  |
|                      |                                                  | Vitals                                      |                                                                                                    |                                      |                                                                        |                                                                                                    |                  |          |  |
|                      |                                                  |                                             | Temperature                                                                                                    | Pulse<br>f                           | Blood Pressur                                                          | e<br>mmHg                                                                                                    | Respiratory Rate | rpm      |  |
|                      | Dashboard                                        |                                             | dr ehr                                                                                                    | Messages                             | 43<br>∛⊒ Tasks                                                         |                                                                                                    | Account          |          |  |

• A pop-up screen will open to schedule a new appointment. Click on the date and time link.

| Cancel                               | Save & Start Visit Save |  |  |  |  |
|--------------------------------------|-------------------------|--|--|--|--|
| Appointment Type                     | Appointment >           |  |  |  |  |
| Event Sample<br>Female<br>12/08/1990 |                         |  |  |  |  |
| Provider                             | Jane Smith >            |  |  |  |  |
| Supervising Provider                 | >                       |  |  |  |  |
| Appointment Profile                  | None >                  |  |  |  |  |
|                                      |                         |  |  |  |  |
| Reason for Visit                     |                         |  |  |  |  |
| Date & Time                          | Wed Feb 15, 03:19 PM>   |  |  |  |  |
| 30 mins                              |                         |  |  |  |  |
| Office                               | Office 1>               |  |  |  |  |
| Exam Room                            | Exam 1>                 |  |  |  |  |
|                                      |                         |  |  |  |  |
| Consent Forms                        | 3 Assigned >            |  |  |  |  |

• Here you will be able to see the existing appointments for that office.

| Cancel             |       |         |    | Save & Start Visit Save                                      |  |  |  |  |  |
|--------------------|-------|---------|----|--------------------------------------------------------------|--|--|--|--|--|
| Supervising Provid | er    |         |    | >                                                            |  |  |  |  |  |
| Appointment Profil | е     |         |    | None>                                                        |  |  |  |  |  |
|                    |       |         |    |                                                              |  |  |  |  |  |
| Reason for Visit   |       |         |    |                                                              |  |  |  |  |  |
| Date & Time        |       |         |    | Wed Feb 15, 03:19 PM>                                        |  |  |  |  |  |
| Today 2 V          | Veeks | 1 Month |    | 3 Months 6 Months 1 Year                                     |  |  |  |  |  |
| Sup Ech 11         | 10    | 16      |    | Existing Appointments on Feb 15, 2023                        |  |  |  |  |  |
| Mon Feb 13 1 17    |       | 17      |    | <b>Jenny (Jen) Harris</b><br>10 min @ 02/15 10:20AM - Exam 1 |  |  |  |  |  |
| Tue Feb 14         | 2     | 18      | AM | Laurie T. Sample                                             |  |  |  |  |  |
| Today              | 3     | 19      | PM | 10 min @ 02/15 10:30AM - Exam 1                              |  |  |  |  |  |
| Thu Feb 16         | 6 4   | 20      |    | Susan Patient<br>10 min @ 02/15 10:40AM - Exam 1             |  |  |  |  |  |
| Fri Feb 17         | 5     | 21      |    | Tom Patient                                                  |  |  |  |  |  |
|                    |       |         |    | 10 min @ 02/15 10:50AM - Exam 1<br>-                         |  |  |  |  |  |
| 30 mins            |       |         |    |                                                              |  |  |  |  |  |
| Office             |       |         |    | Office 1>                                                    |  |  |  |  |  |
| Exam Room          |       |         |    | Exam 1>                                                      |  |  |  |  |  |
|                    |       |         |    |                                                              |  |  |  |  |  |
| Consent Forms      |       |         |    | 3 Assigned >                                                 |  |  |  |  |  |